## **Registration Advisory for Eseal Vendor in ICEGATE**

A new category of registration is required for Eseal Vendors in ICEGATE registration module.

Below are the steps for the user to register as Eseal Vendor:

1. The user enters the custom ICEGATE ID and valid email ID to proceed with registration.

| Home                             | About Us                                                                     | Services                       | Downloads                                                                                          | Guidelines                                                                                   | Useful Links                                                                   | Single Window                                                                         | Contact Us                        | A- A A+         | •                       |                                  |
|----------------------------------|------------------------------------------------------------------------------|--------------------------------|----------------------------------------------------------------------------------------------------|----------------------------------------------------------------------------------------------|--------------------------------------------------------------------------------|---------------------------------------------------------------------------------------|-----------------------------------|-----------------|-------------------------|----------------------------------|
| Relate                           | ed Links<br>:bec.gov.in                                                      | Ho                             | me > ICEGATE                                                                                       | Partnership Re<br>rtnership                                                                  | gistration<br>Registratio                                                      | n n                                                                                   |                                   |                 |                         |                                  |
| www.r<br>www.r<br>www.l<br>www.f | aces.gov.in<br>nacen.gov.in<br>tu.gov.in<br>iinmin.nic.in<br>ces.nic.in/Ices | [C                             | EEGATE Id TECHI<br>-Mail Id techm<br>Check Availability                                            | MART300<br>hart300@gmail.co                                                                  |                                                                                |                                                                                       |                                   |                 |                         |                                  |
| -www.i                           | ndiantradepo                                                                 | rtal.in *  <br>*  <br>*  <br>* | CEGATE ld should<br>CEGATE ld should<br>CEGATE ld should<br>CEGATE ld should r<br>CEGATE ld may be | not contain any<br>not contain spe<br>not exceed 25 c<br>not exceed 50 ch<br>e alpha-numeric | blank spaces.<br>cial characters exc<br>haracters.<br>aracters.<br>characters. | cept "-" and "_".                                                                     |                                   |                 |                         |                                  |
| Gover<br>Ministry                | nment of India<br>of Finance Departmer                                       | at of Revenue                  | SMTP Mail<br>Copyrig                                                                               | List   Site Map  <br>ht © 2011 All rights r<br>Best Viewed at                                | Accessibility Staten<br>eserved. Directorate o<br>1024 x 768 Resolutio         | nent   Add to Favourity<br>of Systems, Customs and (<br>in   Internet Explorer 8.0-Li | Central Excise New Dater Versions | South Asia 2011 | Nationa<br>Digital Amar | I e-governance<br>rd for 2010-11 |

2. After checking the availability for ICEGATE ID and email ID, a message regarding the installation of Digital Signature Certificate on the machine.

| Latest: |  |             |  |  |  |  |  |  |  |
|---------|--|-------------|--|--|--|--|--|--|--|
| Home    |  |             |  |  |  |  |  |  |  |
| Relate  |  |             |  |  |  |  |  |  |  |
| -WWW.C  |  | egistration |  |  |  |  |  |  |  |
| →WWW.∂  |  | Before star |  |  |  |  |  |  |  |
| -www.r  |  | Machine.    |  |  |  |  |  |  |  |
| ⊸www.l  |  |             |  |  |  |  |  |  |  |
| -www.f  |  | CE          |  |  |  |  |  |  |  |
| –www.i  |  |             |  |  |  |  |  |  |  |
| →www.i  |  |             |  |  |  |  |  |  |  |
|         |  |             |  |  |  |  |  |  |  |
|         |  |             |  |  |  |  |  |  |  |
|         |  |             |  |  |  |  |  |  |  |

3. The user selects the role **Eseal Vendor** from the User Role dropdown. This role will be used by vendor for registration into ICEGATE registration module.

| Home About Us Serv                                             | ices Downloads     | Guidelines Useful Links   | Single Window                | Contact Us                                       | A- A A+         |             |                                            |
|----------------------------------------------------------------|--------------------|---------------------------|------------------------------|--------------------------------------------------|-----------------|-------------|--------------------------------------------|
| Related Links                                                  | Home > Registratio | n                         |                              |                                                  |                 |             |                                            |
| -www.cbec.gov.in                                               | Registration       |                           |                              |                                                  |                 |             |                                            |
| -www.aces.gov.in                                               | User               | Registration              |                              |                                                  |                 |             |                                            |
| www.ltu.gov.ip                                                 | ICEGATE ID         | TECHMART300               |                              |                                                  |                 |             |                                            |
| -www.itd.gov.in                                                | ICEGATE Email ID   | techmart300@gmail.com     |                              |                                                  |                 |             |                                            |
| -www.finmin.nic.in                                             | User Role          | Select 🔻                  | 1                            |                                                  |                 |             |                                            |
| -www.ices.nic.in/Ices                                          |                    | Select                    | ľ                            |                                                  |                 |             |                                            |
| -www.indiantradeportal.in                                      |                    | Air Agents                |                              |                                                  |                 |             |                                            |
|                                                                |                    | Console Agents            |                              |                                                  |                 |             |                                            |
|                                                                |                    | Custodian                 |                              |                                                  |                 |             |                                            |
|                                                                |                    | Custodian Master          |                              |                                                  |                 |             |                                            |
|                                                                |                    | Custom Broker /CHA        |                              |                                                  |                 |             |                                            |
|                                                                |                    | Eseal Vendor              |                              |                                                  |                 | A SKOCH A   |                                            |
| Government of India<br>Ministry of Finance Department of Rever | ue                 | Others                    |                              | Cine Cantho<br>Digital Inclusion for Development | South Asia 2011 | Digital     | National e-governance<br>Award for 2010-11 |
| with pat                                                       | SMTP Mail Lie      | Partner Govt. Agency/ PGA | nent Add to Favourit         | e   Heln   Terms o                               | flise           | ANAPES 2011 |                                            |
|                                                                | Copyright          | Shipping Lines            | of Systems, Customs and      | Central Excise New D                             | elhi.           |             |                                            |
|                                                                |                    | Shipping agents           | in   Internet Explorer 8.0-L | ater Versions                                    |                 |             |                                            |
|                                                                |                    | UIN /Non IEC Holders      | ]                            |                                                  |                 |             |                                            |

4. After selecting the role from the User Role dropdown, the User Type dropdown will be enabled where the user would be selecting the type as **Vendor**.

| Home About Us Servi                                            | ces Downloads                 | Guidelines                                     | Useful Links         | Single Window                                  | Contact Us                                 | A- A A+         |        |                                            |
|----------------------------------------------------------------|-------------------------------|------------------------------------------------|----------------------|------------------------------------------------|--------------------------------------------|-----------------|--------|--------------------------------------------|
| Related Links<br>www.cbec.gov.in                               | Home > Registration           | on                                             |                      |                                                |                                            |                 |        |                                            |
| -www.aces.gov.in                                               | Use                           | r Registration                                 |                      |                                                |                                            |                 |        |                                            |
| -www.ltu.gov.in                                                | ICEGATE ID                    | TECHMART300                                    |                      |                                                |                                            |                 |        |                                            |
| -www.finmin.nic.in                                             | ICEGATE Email ID<br>User Role | techmart300@g                                  | mail.com             |                                                |                                            |                 |        |                                            |
| -www.ices.nic.in/lces<br>-www.indiantradeportal.in             | User Type                     | Select ▼<br>Select<br>Vendor                   |                      |                                                |                                            |                 |        |                                            |
|                                                                |                               |                                                |                      |                                                |                                            |                 |        |                                            |
| Government of India<br>Ministry of Finance Department of Reven | ue                            |                                                |                      | l                                              |                                            | South Asia 2011 | SION A | National e-governance<br>Award for 2010-11 |
|                                                                | SMTP Mail L<br>Copyrigh       | ist   Site Map   Ac<br>t © 2011 All rights res | erved. Directorate o | ent Add to Favourite<br>f Systems, Customs and | e   Help   Terms o<br>Central Excise New D | f Use<br>elhi.  |        |                                            |

5. After the user selects **Vendor** from the User Type dropdown, the user needs to provide the vendor code in the **Enter the Eseal Vendor Code** field which will be used for verifying the Eseal Vendor.

| Home About Us Services Downloads Guidelines                      | Useful Links Single Wind                                                           | ow Contact Us A- A A                                           | \+ ■                                       |
|------------------------------------------------------------------|------------------------------------------------------------------------------------|----------------------------------------------------------------|--------------------------------------------|
| Related Links Home > Registration                                |                                                                                    |                                                                |                                            |
| www.cbec.gov.in Registration                                     |                                                                                    |                                                                |                                            |
| -www.aces.gov.in User Regi                                       | stration                                                                           |                                                                |                                            |
| -www.ltu.gov.in                                                  | ART300                                                                             |                                                                |                                            |
| -www.finmin.nic.in<br>User Role                                  | /endor •                                                                           |                                                                |                                            |
| -www.ices.nic.in/Ices<br>-www.indiantradeportal.in               | r 🔻                                                                                |                                                                |                                            |
| Enter Eseal Vendor Code                                          | *                                                                                  |                                                                |                                            |
|                                                                  |                                                                                    |                                                                |                                            |
|                                                                  |                                                                                    |                                                                |                                            |
| Government of India<br>Ministry of Finance Department of Revenue |                                                                                    | (The manthan Award                                             | National e-governance<br>Award for 2010-11 |
| SMTP Mail List   Site Map<br>Copyright © 2011 All righ           | Accessibility Statement   Add to Fa<br>Is reserved. Directorate of Systems, Custon | vourite   Help   Terms of Use<br>and Central Excise New Delhi. |                                            |

6. After the Vendor Code entered by the user is validated, the associated Agency Name and Email Id are populated.

NOTE: The user credentials post successful registration would be sent to this email id.

| Home              | About Us                                | Service      | s Downloads                                                               | Guidelines                                                           | Useful Links                                                             | Single W                                             | indow                                    | Contact Us                                                   | A- A A                   | • |   |                                            |
|-------------------|-----------------------------------------|--------------|---------------------------------------------------------------------------|----------------------------------------------------------------------|--------------------------------------------------------------------------|------------------------------------------------------|------------------------------------------|--------------------------------------------------------------|--------------------------|---|---|--------------------------------------------|
| Relate            | ed Links                                |              | Home > Registrat                                                          | ion                                                                  |                                                                          |                                                      |                                          |                                                              |                          |   |   |                                            |
| →WWW.             | cbec.gov.in                             |              | Registration                                                              |                                                                      |                                                                          |                                                      |                                          |                                                              |                          |   |   |                                            |
| -www.             | aces.gov.in                             |              | -                                                                         |                                                                      |                                                                          |                                                      |                                          |                                                              |                          |   |   |                                            |
| →WWW.             | nacen.gov.in                            |              | ICEGAT                                                                    |                                                                      | RT300                                                                    |                                                      |                                          |                                                              |                          |   |   |                                            |
| →www.             | ltu.gov.in                              |              | ICEGATE Ema                                                               | il ID techmart                                                       | 300@gmail.com                                                            |                                                      |                                          |                                                              |                          |   |   |                                            |
| www.1             | finmin.nic.in                           |              | User                                                                      | Role Eseal Ve                                                        | ndor                                                                     | •                                                    |                                          |                                                              |                          |   |   |                                            |
|                   | indiantradeno                           | rtal in      | User                                                                      | Type Vendor                                                          | •                                                                        |                                                      |                                          |                                                              |                          |   |   |                                            |
|                   | maiantradepo                            |              | Enter Eseal Vendor                                                        | Code Verify                                                          |                                                                          | *                                                    |                                          |                                                              |                          |   |   |                                            |
|                   |                                         |              | Following are yo<br>For any correcti<br>to kindly contac<br>Ag<br>Confirm | our registratio<br>on/modificati<br>t RMCC.<br>ency Name<br>Email ID | n details as av<br>on in these de                                        | ailable in f<br>tails, you a                         | RMCC.<br>re requi                        | ested                                                        |                          |   |   |                                            |
| Gover<br>Ministry | rnment of India<br>of Finance Departmer | t of Revenue |                                                                           |                                                                      |                                                                          |                                                      | 9                                        | (The manth                                                   | South Asia 2011          |   | - | National e-governance<br>Award for 2010-11 |
|                   |                                         |              | SMTP Mail<br>Copyrig                                                      | List   Site Map  <br>ht © 2011 All rights<br>Best Viewed a           | Accessibility States<br>reserved. Directorate<br>t 1024 x 768 Resolution | ment   Add to<br>of Systems, Cu<br>on   Internet Exp | Favourite<br>stoms and C<br>lorer 8.0-La | e   Help   Terms of<br>Central Excise New E<br>Iter Versions | o <b>f Use</b><br>Delhi. |   |   |                                            |

- 7. After the confirmation against the displayed details, the personal information form will be displayed. The user enters the required details and uploads the below mentioned documents:
  - Self-attested scanned copy of the approved authorized Vendor letter/Permission from RMCC/CBIC.
  - Self-attested scanned copy of Aadhar/PAN Card/IEC/GST Registration copy.
  - Self-attested scanned copy of personal photo government ID such as Aadhar, Passport, Voter ID Card.

| Home About Us Servic                                            | zes Downloads Guidelines Useful Links Single Window Contact Us A- A A+ 🔳                                                                                                    |  |  |  |  |  |  |  |  |  |
|-----------------------------------------------------------------|----------------------------------------------------------------------------------------------------|--|--|--|--|--|--|--|--|--|
| Related Links                                                   | Home > Registration                                                                                                    |  |  |  |  |  |  |  |  |  |
| -www.cbec.gov.in<br>-www.aces.gov.in                            | Registration                                                                                                    |  |  |  |  |  |  |  |  |  |
| -www.nacen.gov.in<br>-www.ltu.gov.in                            | Enter your Name * e.g. Anil Sharma<br>Mobile Number Enter 10 digit mobile number * e.g. 9810000000                                                                                                    |  |  |  |  |  |  |  |  |  |
| -www.finmin.nic.in<br>-www.ices.nic.in/Ices                     | Self-attested scanned Copy of Approved Authorized<br>Vendor Letter/Permission from RMCC/CBIC * File No file chosen * File Size Limit is upto 100 KB only                                                                                                    |  |  |  |  |  |  |  |  |  |
| -www.indiantradeportal.in                                       | Self-attested scanned copy of Aadhaar/Pan<br>Card/IEC/GST registration copy. Choose File No file chosen * File Size Limit is upto 100 KB only                                                                                                    |  |  |  |  |  |  |  |  |  |
|                                                                 | Select Photo-Id Type Select * Digital Certificate Click here to upload DS *                                                                                                    |  |  |  |  |  |  |  |  |  |
|                                                                 | I agree to the CBEC Terms & Conditions*      Declaration: I agree to the correctness of information provided by me. This information pertains to me.      Confirm                                                                                                    |  |  |  |  |  |  |  |  |  |
| Government of India<br>Ministry of Finance Department of Revenu | IB<br>IB<br>ISTEP Mail List   Site Map   Accessibility Statement   Add to Favourite   Heg   Terms of Use<br>Copyright © 2011 All rights reserved. Directorate of Systems, Customs and Central Excise New Delhi.<br>Best Viewed at 1024 x 788 Resolution   Internet Explore 8.0-Later Versions |  |  |  |  |  |  |  |  |  |

8. The user clicks on **Click here to upload DS** link to upload the Digital Certificate.

| Home About Us Servi                                            | ces Downloads Gu                         | idelines Useful Links                                                                                                    | Single Window                                      | Contact Us     | A- A A+ 🔳                |                                       |  |  |  |  |
|----------------------------------------------------------------|------------------------------------------|----------------------------------------------------------------------------------------------------|----------------------------------------------------|----------------|--------------------------|---------------------------------------|--|--|--|--|
| Related Links                                                  | Home > Registration                      |                                                                                                    |                                                    |                |                          |                                       |  |  |  |  |
| -www.cbec.gov.in                                               | Registration                             |                                                                                                    |                                                    |                |                          |                                       |  |  |  |  |
| -www.aces.gov.in                                               |                                          |                                                                                                    | Personal De                                        | tails          |                          |                                       |  |  |  |  |
| -www.nacen.gov.in                                              |                                          | Enter your Name                                                                                                    |                                                    | * e.g.         | Anil Sharma              |                                       |  |  |  |  |
| -www.ltu.gov.in                                                |                                          | Mobile Number                                                                                                    | Enter 10 digit mot                                 | oile number    | * e.g. 98100000 <u>0</u> |                                       |  |  |  |  |
| -www.ices.nic.in/lces                                          | Self-attested scanned<br>Vendor Letter,  | Copy of Approved Authorized<br>/Permission from RMCC/CBIC                                                                                     | Ghoose File No file chosen + File s Click on uploa |                |                          |                                       |  |  |  |  |
| -www.indiantradeportal.in                                      | Self-attested<br>Ca                      | Self-attested scanned copy of Aadhaar/Pan<br>Card/IEC/GST registration copy. Choose File No file chosen * File size Limit is upto 100 KB only |                                                    |                |                          |                                       |  |  |  |  |
|                                                                |                                          | Select Photo-Id Type                                                                                                    | Select 🔻                                           | *              |                          |                                       |  |  |  |  |
|                                                                |                                          | Digital Certificate                                                                                                    |                                                    | Click          | here to upload DS *      |                                       |  |  |  |  |
|                                                                | I agree to the CBEC Te                   | I agree to the CBEC Terms & Conditions*                                                                                                    |                                                    |                |                          |                                       |  |  |  |  |
|                                                                | Declaration: I agree to the              | e correctness of information pr                                                                                                    | ovided by me. This                                 | information pe | ertains to me.           |                                       |  |  |  |  |
|                                                                | Confirm                                  |                                                                                                    |                                                    |                |                          |                                       |  |  |  |  |
| Government of India<br>Ministry of Finance Department of Reven | ue<br>SMTP Mail List  <br>Copyright © 20 | Site Map   Accessibility Statemen<br>11 All rights reserved. Directorate of S                                                                 | t   Add to Favourite<br>stems, Customs and Ce      | The canth      | South Asia 2013          | National e-governo<br>Award for 2010- |  |  |  |  |

9. After clicking on the Upload DS link, the user has to select the certificate and then click on OK.

| Hom   | e About Us                        | Services      | Downloads            | Guidelines                                               | Useful Links                                    | Single Window                                      | Contact Us                                               | A- A A+                          | •                |                       |
|-------|-----------------------------------|---------------|----------------------|----------------------------------------------------------|-------------------------------------------------|----------------------------------------------------|----------------------------------------------------------|----------------------------------|------------------|-----------------------|
| D     |                                   | Hd            |                      |                                                          |                                                 | _                                                  |                                                          | ×                                | n                |                       |
| Ke    |                                   | D             |                      |                                                          |                                                 | Select Certificate                                 |                                                          |                                  |                  |                       |
| -wv   | ww.aces.gov.in                    |               |                      | Certificate Name                                         | e Serial No                                     | Issuer Nam                                         | ne Validi<br>e Solutio Eri Ma                            | ty Date                          |                  |                       |
| →W\   | ww.nacen.gov.in                   |               |                      | TEST IIA 2014 SI<br>TEST IIA 2014 SI<br>TEST IIIB 2014 - | IGN 53 14 8a c0<br>53 53 14 8a d0               | CN=(n)Cod<br>CN=(n)Cod                             | e Solutio Fri Ma<br>e Solutio Fri Ma<br>e Solutio Fri Ma | ar 11 00:00:00<br>ar 11 00:00:00 |                  |                       |
| -w    | ww.itu.gov.in<br>ww.finmin.nic.in |               | B-SI                 | TEST IIB 2014 -                                          | 572 53 14 8a cf                                 | CN=(n)Cod                                          | e Solutio Fri Ma                                         | ar 11 00:00:00                   |                  |                       |
| -W    | ww.ices.nic.in/lces               | 5             |                      |                                                          |                                                 |                                                    |                                                          |                                  | e Limit is upt   | o 100 KB only         |
| -W    | ww.indiantradepc                  | ortal.in      |                      |                                                          |                                                 |                                                    |                                                          |                                  | e Limit is upt   | o 100 KB only         |
|       |                                   |               | AA                   |                                                          |                                                 |                                                    |                                                          |                                  | 10               |                       |
|       |                                   |               |                      | ОК                                                       | Can                                             | cel                                                |                                                          |                                  |                  |                       |
|       |                                   | D             | eclaration: I agree  | to the correctne                                         | ss of information                               | provided by me. Thi                                | s information pe                                         | ertains to me.                   |                  |                       |
|       |                                   |               | Confirm              |                                                          |                                                 |                                                    |                                                          |                                  |                  |                       |
| G     | overnment of India                |               |                      |                                                          |                                                 | -                                                  | (( The manth                                             | an Award                         | SKOCH<br>Dialtai | National e-governance |
| Mi Mi | nistry of Finance Departme        | nt of Revenue | SMTP Mail<br>Copyrig | List   Site Map   /<br>ht © 2011 All rights re           | Accessibility Statem<br>eserved. Directorate or | ent   Add to Favourite<br>f Systems, Customs and C | e   Help   Terms<br>Central Excise New                   | of Use<br>Delhi.                 | AWARDS 2011      |                       |
|       |                                   |               |                      | Best Viewed at                                           | 1024 x 768 Resolution                           | n   Internet Explorer 8.0-La                       | ter Versions                                             |                                  |                  |                       |

10. The user checks the Validation Status of the Digital Certificate which is uploaded and then clicks on the Ok button.

| ome About Us        | Services Downloa            | ds Guidelines          | Useful Links         | Single Window                          | Contact Us | A- A         | A+ 📕                                |
|---------------------|-----------------------------|------------------------|----------------------|----------------------------------------|------------|--------------|-------------------------------------|
| Related Links       | Home > Regi                 | stration               |                      |                                        |            |              | N                                   |
| www.cbec.gov.in     | Validation status           | and the second second  | -                    |                                        |            | 23           |                                     |
| www.aces.gov.in     | Check Type                  |                        | Status               |                                        |            |              |                                     |
|                     | Date validation             |                        | true                 |                                        |            |              |                                     |
| vww.nacen.gov.in    | CCA ROOT SKI validation     | 6                      | true                 |                                        |            | 00.00        |                                     |
| www.ltu.gov.in      | Has Private Key             |                        | true                 |                                        |            | 100.00       | 1                                   |
| govin               | Certificate chain installed | ?                      | true                 |                                        |            | 00.00        | 000000                              |
| vww.finmin.nic.in   | CA validation               |                        | true                 |                                        |            | 100:00       |                                     |
| www.ices.nic.in/lce | Class validation            |                        | false                |                                        |            |              | File Size Limit is upto 100 KB only |
|                     | Chain validation            |                        | true                 |                                        |            |              |                                     |
| /ww.indiantradep    | Is signing allowed          |                        | true                 |                                        |            |              |                                     |
|                     |                             | 1                      |                      |                                        |            |              | bad DS *                            |
| Government of India | t of Revenue                | P Mail List   Site Map | Accessibility Staten | w.aces.cov.m<br>nent   Add to Favourit |            | South Asia 2 | e.                                  |

11. The user views the pop up message and clicks on the OK button. The digital certificate serial number will then be populated into the text box for Digital Certificate.

| Related Links                           | Home > Registration            |                               |                                                                           |                    |                                       |  |  |  |  |
|-----------------------------------------|--------------------------------|-------------------------------|---------------------------------------------------------------------------|--------------------|---------------------------------------|--|--|--|--|
| -www.cbec.gov.in                        | Registration                   |                               |                                                                           |                    |                                       |  |  |  |  |
| -www.aces.gov.in                        |                                |                               | Porconal Dotails                                                          |                    |                                       |  |  |  |  |
|                                         |                                | Enter your Name               | Mohan Sharma                                                              | * e.g. Anil Sharr  | na                                    |  |  |  |  |
| I Certificate with serial number: 53 14 | 4 8a d0 verified successfully. | Mobile Number                 | 9873213442                                                                | * e.a. 98          | 10000000                              |  |  |  |  |
| Prevent this page from creating additi  | onal dialogs                   | of Approved Authorized        |                                                                           |                    |                                       |  |  |  |  |
|                                         |                                | ission from RMCC/CBIC         | Choose File Copy of                                                       | thetter-min.pdf    | * File Size Limit is upto 100 KB only |  |  |  |  |
|                                         | ОК                             | hed copy of Aadhaar/Pan       | n Choose File Copy of GSTeq.min.pdf * File Size Limit is upto 100 KB only |                    |                                       |  |  |  |  |
|                                         |                                | C/GST registration copy.      | Choose The Copy of                                                        | JSTeg-IIIII.put    | The size Limit is upto 100 kb only    |  |  |  |  |
|                                         |                                | Select Photo-Id Type          | Aadhaar 🔻 *                                                               | *                  |                                       |  |  |  |  |
|                                         |                                | Enter Aadhaar No.             | 314180754315                                                              | *                  |                                       |  |  |  |  |
|                                         | Self-attested scanne           | ed colored copy of Aadhaar    | Choose File Copy of                                                       | theion-min.pdf     | * File Size Limit is upto 100 KB only |  |  |  |  |
| Click on the OK                         | _                              | Digital Certificate           |                                                                           | Click here to u    | pload DS *                            |  |  |  |  |
| button                                  | I agree to the CBEC Terms      | s & Conditions*               |                                                                           |                    |                                       |  |  |  |  |
|                                         | Declaration: I agree to the co | prrectness of information pro | ovided by me. This inform                                                 | nation pertains to | me.                                   |  |  |  |  |
|                                         | Confirm                        |                               |                                                                           |                    |                                       |  |  |  |  |
|                                         |                                |                               |                                                                           |                    |                                       |  |  |  |  |

12. After submitting the personal information, the OTP page will be displayed. The one-time password (OTP) would be sent to the user's email id as displayed below.

| Home                 | About Us Servi                                   | ces Downloads Guidelines Useful L                                                       | nks Single Window                                             | Contact Us                                     | A- A A+ 📕  |                                                  |
|----------------------|--------------------------------------------------|-----------------------------------------------------------------------------------------|---------------------------------------------------------------|------------------------------------------------|------------|--------------------------------------------------|
|                      |                                                  | Llome > Degistration                                                                    |                                                               |                                                |            |                                                  |
| Relate               | ed Links                                         | Home > Registration                                                                     |                                                               |                                                |            |                                                  |
| →www.c               | cbec.gov.in                                      | One Time Password                                                                       |                                                               |                                                |            |                                                  |
| →WWW.∂               | aces.gov.in                                      | Please enter your One Time Password (OTP)                                               | received on your registe                                      | red email                                      |            |                                                  |
| →www.r               | nacen.gov.in                                     | Merchant Name: TECHMAPT300                                                              | ·····                                                         |                                                |            |                                                  |
| →www.l               | tu.gov.in                                        | Merchant Name. Teerimatisoo                                                             |                                                               |                                                |            |                                                  |
| →www.f               | finmin.nic.in                                    | Date: May 16, 2019 at 11:41:59                                                          | АМ                                                            |                                                |            |                                                  |
| →www.i               | ces.nic.in/Ices                                  | Email: techmart300@gmail.con                                                            |                                                               |                                                |            |                                                  |
| →www.i               | ndiantradeportal.in                              | OTP:                                                                                    |                                                               |                                                |            |                                                  |
|                      |                                                  | Submit                                                                                  |                                                               |                                                |            |                                                  |
|                      |                                                  | If you have trouble receiving OTP Email Click H                                         | ere to receive OTP                                            |                                                |            |                                                  |
|                      |                                                  |                                                                                         |                                                               |                                                |            |                                                  |
| Gover<br>Ministry of | mment of India<br>of Finance Department of Rever | ue                                                                                      |                                                               |                                                | Award      | CH<br>National e-governance<br>Award for 2010-11 |
|                      |                                                  | SMTP Mail List   Site Map   Accessibility<br>Copyright © 2011 All rights reserved. Dire | Statement   Add to Favouril<br>torate of Systems, Customs and | te   Help   Terms of<br>Central Excise New Del | Use<br>hi. |                                                  |
|                      |                                                  | Best Viewed at 1024 × 768 F                                                             | esolution   Internet Explorer 8.0-L                           | ater Versions                                  |            |                                                  |
|                      |                                                  |                                                                                         |                                                               |                                                |            |                                                  |
|                      |                                                  |                                                                                         |                                                               |                                                |            |                                                  |

13. The user enters the OTP received on the email id and clicks on the Submit button.

| Home About Us Serv                                             | rices Downloads                                                                                        | Guidelines                                                 | Useful Links                                                            | Single Window                                                                     | Contact Us                        | A- A A+          | • |                                            |  |  |
|----------------------------------------------------------------|----------------------------------------------------------------------------------------------------|------------------------------------------------------------|-------------------------------------------------------------------------|-----------------------------------------------------------------------------------|-----------------------------------|------------------|---|--------------------------------------------|--|--|
| Related Links                                                  | Home > Registrat                                                                                       | ion                                                        |                                                                         |                                                                                   |                                   |                  |   |                                            |  |  |
| -www.cbec.gov.in                                               | One Time                                                                                               | Passwor                                                    | d                                                                       |                                                                                   |                                   |                  |   |                                            |  |  |
| -www.nacen.gov.in                                              | Please enter your One Time Password (OTP) received on your registered email Merchant Name: TECHMART300 |                                                            |                                                                         |                                                                                   |                                   |                  |   |                                            |  |  |
| -www.ltu.gov.in                                                | Date:                                                                                                  | May 16, 2019 at 11:42:43 AM                                |                                                                         |                                                                                   |                                   |                  |   |                                            |  |  |
| -www.ices.nic.in/Ices                                          | Email:                                                                                                 | techmart300@                                               | gmail.com                                                               |                                                                                   |                                   |                  |   |                                            |  |  |
| -www.indiantradeportal.in                                      | OTP:                                                                                                   | 641498                                                     |                                                                         |                                                                                   |                                   |                  |   |                                            |  |  |
|                                                                | lf you have trouble                                                                                    | receiving OTP Er                                           | nail <b>Click Here</b> to                                               | o receive OTP                                                                     |                                   |                  |   |                                            |  |  |
| Government of India<br>Ministry of Finance Department of Rever | nue<br><b>SMTP Mail</b><br>Copyrij                                                                     | List │ Site Map │<br>ht © 2011 All rights<br>Best Viewed a | Accessibility State<br>reserved. Directorate<br>t 1024 x 768 Resolution | ment   Add to Favourit<br>of Systems, Customs and<br>on   Internet Explorer 8.0-L | Central Excise New Dater Versions | of Use<br>Neihi. |   | National e-governance<br>Award for 2010-11 |  |  |
|                                                                |                                                                                                    |                                                            |                                                                         |                                                                                   |                                   |                  |   |                                            |  |  |

14. After successfully submitting the OTP, a successful acknowledgement message will be displayed onto the screen. After the approval by the required authority of RMCC, the user credentials would be sent to the email id populated in step 6.

| Home              | About Us                                 | Services      | Downloads                              | Guidelines                                | Useful Links                                  | Single Window                                        | Contact Us                                 | A- A A+          | •                       |                                            |
|-------------------|------------------------------------------|---------------|----------------------------------------|-------------------------------------------|-----------------------------------------------|------------------------------------------------------|--------------------------------------------|------------------|-------------------------|--------------------------------------------|
| Relate            | ed Links                                 | Ho            | ome > Registrati                       | ion                                       |                                               |                                                      |                                            |                  |                         |                                            |
| →www.c            | cbec.gov.in                              | R             | egistratior                            | n                                         |                                               |                                                      |                                            |                  |                         |                                            |
| →WWW.a            | aces.gov.in<br>nacen.gov.in              | Yo<br>co      | ur Information ha<br>mpetent authority | s been received<br>/.                     | successfully and y                            | you will be intimated                                | by e-mail as soc                           | n as your regist | ration is approved by t | he                                         |
| -www.l            | ltu.gov.in<br>finmin.nic.in              |               |                                        |                                           |                                               |                                                      |                                            |                  |                         |                                            |
| →www.i            | ices.nic.in/lces                         | ;             |                                        |                                           |                                               |                                                      |                                            |                  |                         |                                            |
| →www.i            | indiantradepo                            | rtal.in       |                                        |                                           |                                               |                                                      |                                            |                  |                         |                                            |
| Gover<br>Ministry | rnment of India<br>of Finance Department | nt of Revenue |                                        |                                           |                                               |                                                      | ((The coant)                               | South Asia 2011  |                         | National e-governance<br>Award for 2010-11 |
|                   |                                          |               | SMTP Mail<br>Copyrig                   | List   Site Map  <br>ht © 2011 All rights | Accessibility Stater<br>reserved. Directorate | nent   Add to Favourite<br>of Systems, Customs and ( | e   Help   Terms (<br>Central Excise New D | of Use<br>Delhi. | AVAPOS 2011             |                                            |
|                   |                                          |               |                                        | Best Viewed a                             | t 1024 x 768 Resolutio                        | n   Internet Explorer 8.0-La                         | ater Versions                              |                  |                         |                                            |